# **INSCRIPTIONS EN LIGNE**

Enora WBE : Inscription en ligne

#### Premier écran - identification

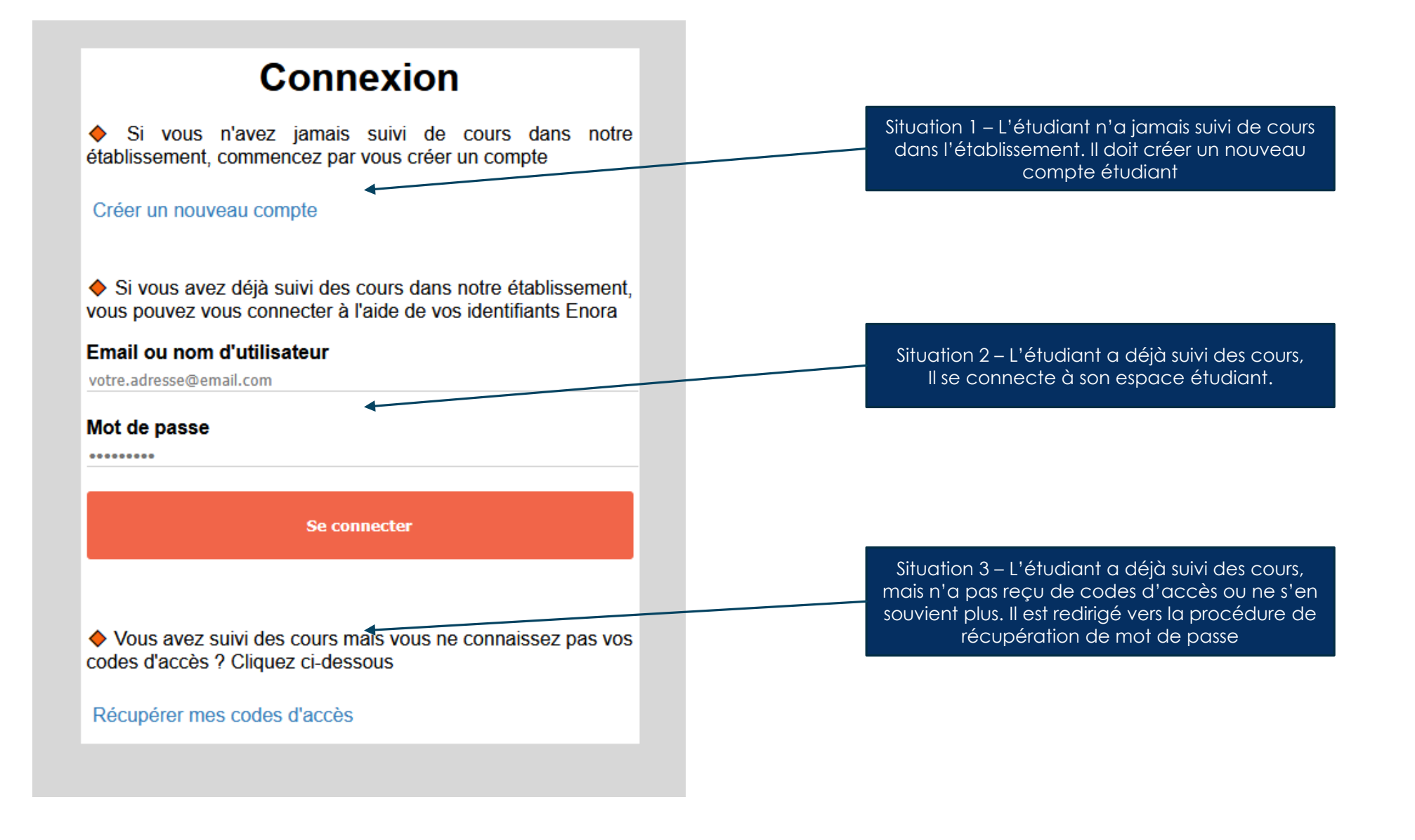

### Nouvel étudiant – encodage des informations personnelles

| Création d'un nouveau compte (*) Champs obligatoires                                                                                                    |                                                                                          |  | L'étudiant remplit ses informations personnelles<br>et se choisit un mot de passe,                                                               |                                                                                       |  |
|----------------------------------------------------------------------------------------------------|------------------------------------------------------------------------------------------|--|----------------------------------------------------------------------------------------------------|---------------------------------------------------------------------------------------|--|
| Informations personnelles                                                                                                    |                                                                                          |  |                                                                                                    |                                                                                       |  |
| Nom (*) Prénoms                                                                                                    |                                                                                          |  | lo nº national pout ât                                                                                                    | tro rondu facultatif via uno                                                          |  |
|                                                                                                    | ⚠ Indiquez tous vos prénoms officiels, tels que mentionnés sur votre<br>pièce d'identité |  | option système, mais                                                                                                    | s ceci accroît le risque de                                                           |  |
| E-Mail (*) Mot de passe (*)                                                                                                    |                                                                                          |  |                                                                                                    |                                                                                       |  |
| Au moins 6 caractères N° national (*)  Si vous ne disposez pas d'un pumero de registre national belge, veuillez prendre contact avec le secrétariat pod pous inscrire |                                                                                          |  | Une autre option permet d'imposer la<br>vérification de l'adresse e-mail (par l'envoi d'un<br>code à 6 chiffres à introduire dans le formulaire) |                                                                                       |  |
| Date de naissance (*)           00/00/0000         Lieu de naissance                                                                                                  | Pays de naissance (*) BELGIQUE                                                           |  | avant de poursuivre                                                                                                    | e la creation de la ticne,                                                            |  |
| Sexe (*) Nationalité (*)<br>Masculin ~ INDETERMINE                                                                                                    | <b>v</b>                                                                                 |  | Création d'ur                                                                                                    | n nouveau compte                                                                      |  |
| Langue maternelle (*)                                                                                                    | Mobilité réduite (PMR) (*)                                                               |  | (*) Champs obligatoires                                                                                                    | Ļ                                                                                     |  |
| Français                                                                                                    | Non                                                                                      |  | Informations personnelles                                                                                                    | •                                                                                     |  |
| Niveau d'études (*)                                                                                                    | Type de diplôme (*)                                                                      |  | Nom (*)                                                                                                    | Prénoms                                                                               |  |
| CEB ✓<br>▲ Veuillez indiquer le plus haut niveau d'écudes dont vous pouvez<br>attester. Une cooie de votre certificat/diolôme vous sera demandée                      | Enseignement ordinaire v                                                                 |  |                                                                                                    | Indiquez tous vos prénoms officiels, tels que mentionnés sur votr<br>pièce d'Identité |  |
| Informations de contact                                                                                                    |                                                                                          |  | E-Mail (*)                                                                                                    | Mot de passe (*)                                                                      |  |
| Adresse (*)                                                                                                    |                                                                                          |  |                                                                                                    | Au moins 6 caractères                                                                 |  |
| Code postal (*) Localité (*)                                                                                                    |                                                                                          |  | Vérifier l'adresse E-Mail                                                                                                    |                                                                                       |  |
| Téléphone G SM (*)                                                                                                    |                                                                                          |  | Revenir à l'écran de connexion                                                                                                    |                                                                                       |  |
|                                                                                                    |                                                                                          |  |                                                                                                    |                                                                                       |  |

Au terme de l'encodage, l'étudiant est redirigé vers son espace nouvellement créé, la procédure rejoint alors celle d'un étudiant existant. Si le n° national et/ou l'adresse mail existent, l'étudiant est invité à se connecter à son compte existant, ou à utiliser la procédure de récupération de mot de passe,

## Catalogue de formations

L'étudiant retrouve ici la liste des groupes ouverts aux inscriptions en ligne.

Nombre de formations actuellement sélectionnées (pour inscription et/ou mise en liste d'attente)

**0** 

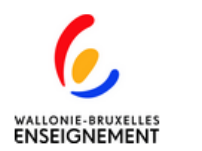

Accueil

4 

Ê

#### Inscription

Rechercher une formation ...

Seules les formations pouvant faire l'objet d'une inscription en ligne apparaissent sur cette page. Si une autre de nos formations vous intéresse, rendez-vous dans notre établissement ou contactez le secrétariat pour connaître les modalités d'inscription.

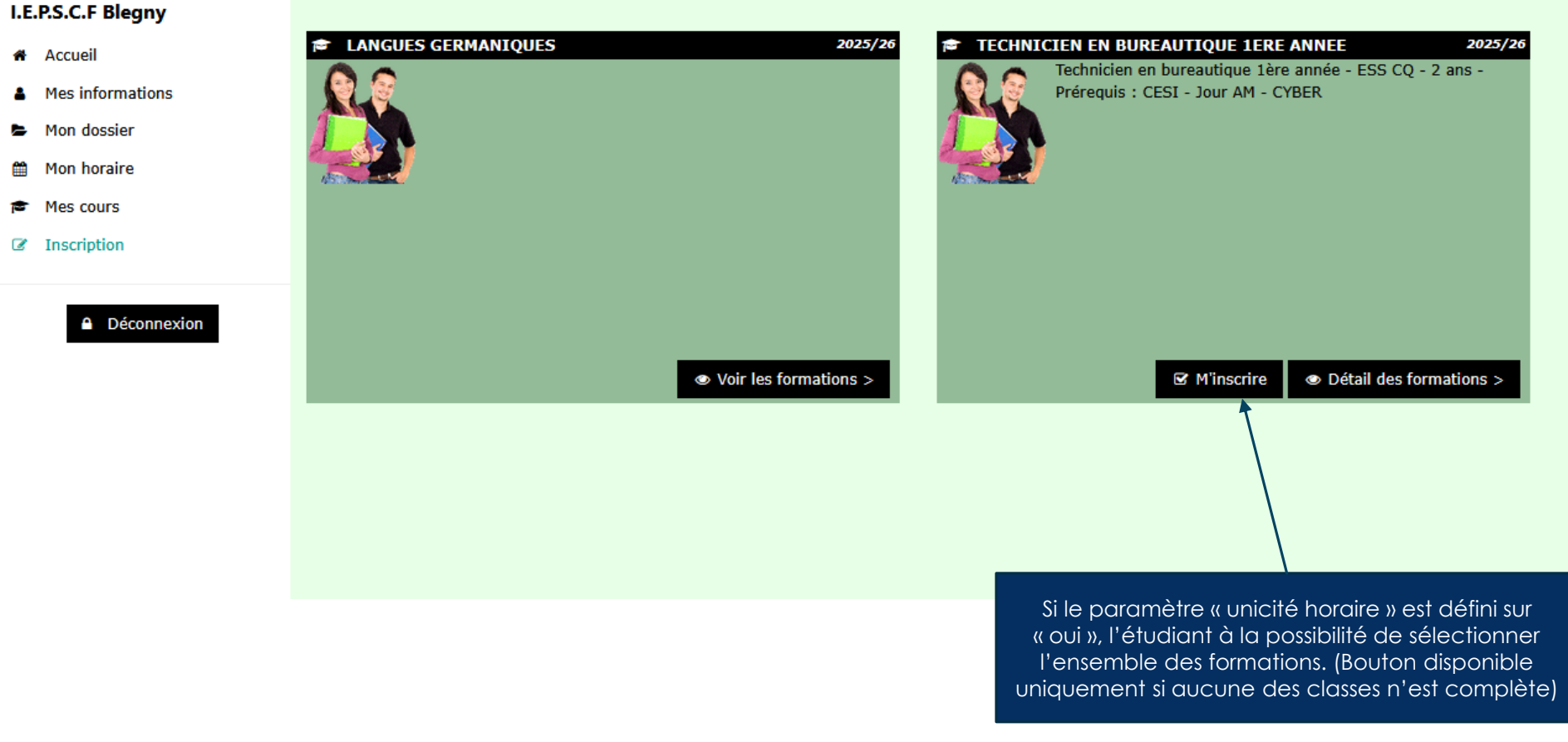

# Contenu d'un groupe avec unicité horaire

| 6,                                            | Inscription                                                                                                    | ions sur le groupe et la section                                                               |                       | <b>±</b> 1                                   |                                                                                                    |
|-----------------------------------------------|----------------------------------------------------------------------------------------------------|------------------------------------------------------------------------------------------------|-----------------------|----------------------------------------------|----------------------------------------------------------------------------------------------------|
| WALLONIE-BRUXELLES<br>ENSEIGNEMENT            | TECHNICIEN EN BUREAUTIQUE 1ERE ANNEL                                                                                                    |                                                                                                | 2025/26               |                                              |                                                                                                    |
| I.E.P.S.C.F Blegny A Accueil Mes informations | A BLEGNY     En journée, du 02/09/2025 au 17/06/2026     Phoraire du groupe                                                                                                    |                                                                                                |                       | Liste des c<br>sélect                        | classes constitutives du groupe,<br>ionnables individuellement.                                                  |
| Mon dossier                                   | Liste des cours                                                                                                    |                                                                                                |                       |                                              |                                                                                                    |
| 🛗 Mon horaire                                 | INFORMATIQUE: INTRODUCTION A L'INFORMAT                                                                                                    | TQUE (20p.)                                                                                    | ✓ Sélectionné         |                                              |                                                                                                    |
| Mes cours                                     | <i>Classe: 2526_INT_INFO_B1_VB</i>                                                                                                    |                                                                                                |                       |                                              |                                                                                                    |
| Inscription                                   | 20 places Conditions d'admissission : OK<br>Conditions d'admission                                                                                                    | -                                                                                              |                       |                                              |                                                                                                    |
| Déconnexion                                   | INFORMATIQUE:EDITION ASSISTEE PAR ORDIN<br>Classe: 2526_EAO_ELEM_B1_VB<br>☐ Du 11/09/2025 au 13/11/2025 (Horaire à préciser)<br>20 places Conditions d'admissission : À VÉRIFIER<br>Conditions d'admission<br>? Avoir réussi INFORMATIQUE: INTRODUCTION A L'II<br>Vous avez sélectionné ce prérequis. Vous devrez l'avoir réus | ATEUR-NIVEAU ELEMENTAIRE (40p.)<br>IFORMATIQUE (750102U21D2)<br>si pour entrer dans la classe. | & M'inscrire          | Le bouton « M<br>d'attente » si<br>d'attente | ۸'inscrire » est remplacé par « Liste<br>la classe est complète ET si la liste<br>est activée pour cette classe. |
|                                               | INFORMATIQUE : PRESENTATION ASSISTEE PAI<br>Classe: 2526_PA0_B1_VB<br>Du 19/09/2025 au 28/11/2025 (Horaire à préciser)<br>20 places Conditions d'admissission : À VÉRIFIER                                                                                                    | R ORDINATEUR – NIVEAU ELEMENTAIRE (40p.)                                                       | & M'inscrire          |                                              |                                                                                                    |
|                                               | INFORMATIQUE : TABLEUR -NIVEAU ELEMENTA<br>Classe: 2526_TAB_ELEM_B1_VB<br>Du 05/12/2025 au 26/05/2026 (Horaire à préciser)<br>20 places Conditions d'admissission : 0K                                                                                                    | R (40p.)                                                                                       | & M'inscrire          |                                              |                                                                                                    |
|                                               | COMMUNICATION:EXPRESSION ORALE ET ECRI<br>Classe: 2526_COM_BI_VB_JEAM<br>Du 15/09/2025 au 17/06/2026 (Horaire à préciser)<br>20 places Conditions d'admissission : OK                                                                                                    | TE APP IQUEE AU SECTEUR TERTIAIRE (120p.)                                                      | & M'inscrire          |                                              |                                                                                                    |
|                                               |                                                                                                    |                                                                                                | Retour aux catégories |                                              |                                                                                                    |
|                                               | Etat des CPR Ur                                                                                                    | o clic sur la bulle affiche le détail                                                          |                       |                                              |                                                                                                    |

## Contenu d'un groupe sans unicité horaire

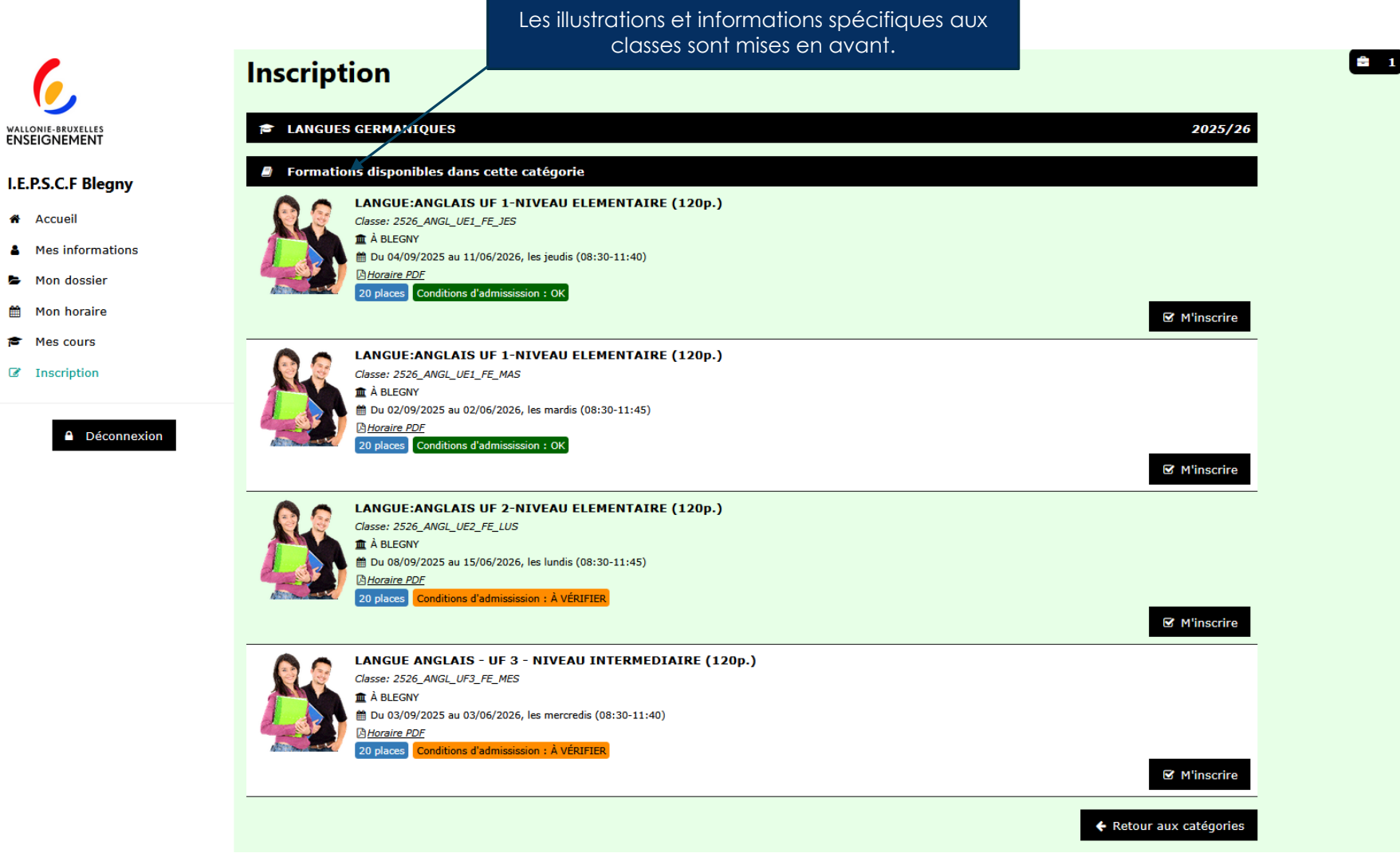

## Ajout d'une formation et accès à la sélection

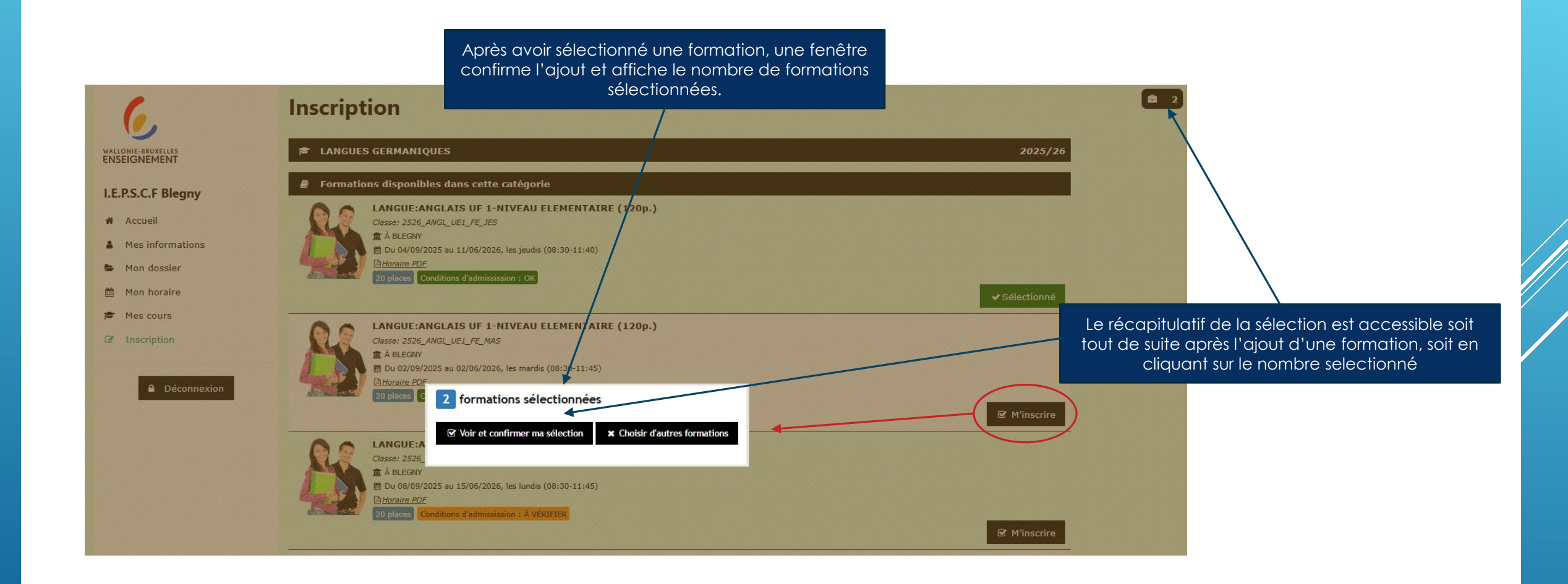

# Récapitulatif

#### Liste des formations sélectionnées Inscription Liste des formations sélectionnées WALLONIE-BRUXELLES = LANGUE: ANGLAIS UF 1-NIVEAU ELEMENTAIRE (120p.) X Supprimer I.E.P.S.C.F Blegny

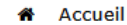

Mes informations 2

Mon dossier 

Ê Mon horaire

8 Mes cours

Inscription

Déconnexion

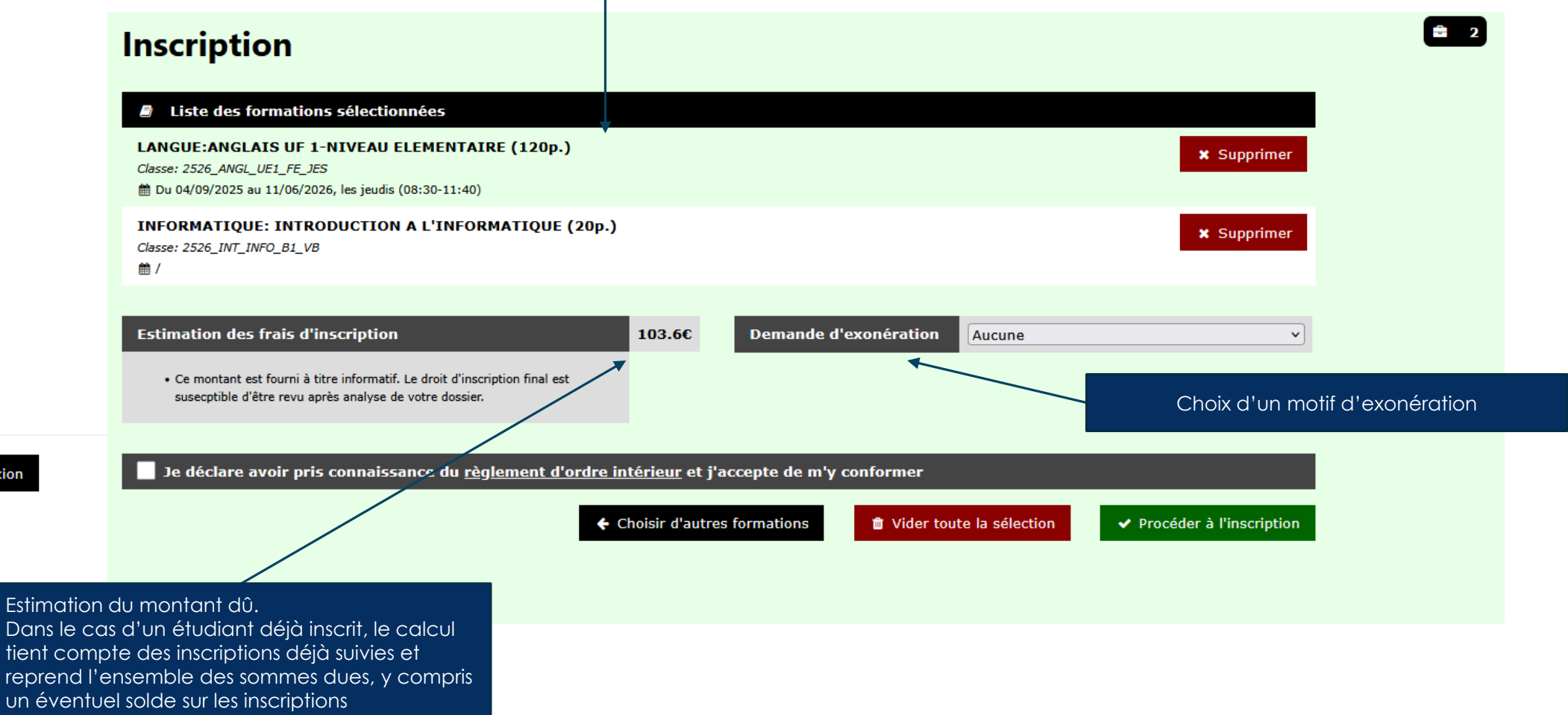

précédentes.

## Finalisation de l'inscription

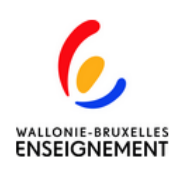

#### I.E.P.S.C.F Blegny

- Accueil
- Mes informations
- Mon dossier
- Mon horaire
- Mes cours
- Inscription

Déconnexion

#### Inscription

#### Votre demande d'inscription a été enregistrée !

Après vérification de votre dossier, une invitation à payer les droits d'inscriptions par virement vous sera adressée à l'adresse e-mail que vous nous avez communiquée. Pensez à vérifier régulièrement votre messagerie, y compris le dossier « courrier indésirable ».

Veuillez noter que votre inscription ne sera effective qu'après réception de votre paiement.

N.B. : Les préinscriptions réalisées en période de congés scolaires pourraient ne pas être traitées avant la réouverture de l'établissement. Merci de votre compréhension.

#### Transmettez vos documents

Vous avez la possibilité de nous fournir dès à présent les différents documents nécessaires à votre dossier.

Envoyer mes documents

Au terme du processus, l'étudiant a la possibilité de transmettre ses documents justificatifs. Il sera alors redirigé vers la rubrique « Mon dossier » ÷ 0